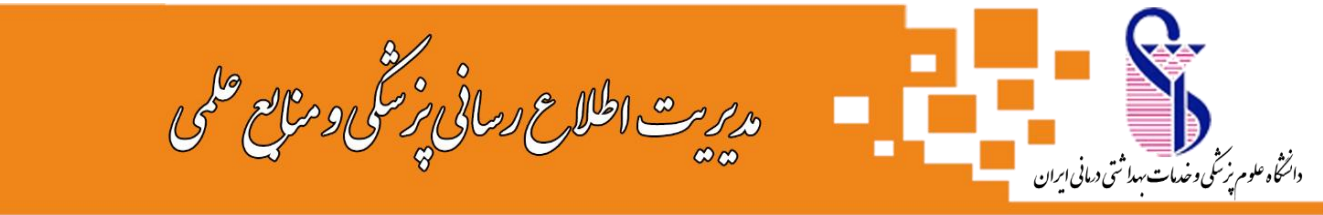

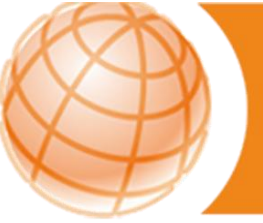

## راهنمای دسترسی به پایان نامههای دانشگاه علوم پزشکی ایران

کتابخانه مرکزی دارای بیش از ۲۴۰۰۰ جلد پایاننامه (به فرمت چاپی و الکترونیکی) می باشـد . بخش پایان نامه ها در طبقه اول سـاختمان کتابخانه مرکزی قرار دارد . سـالیانه بیش از ۷۰۰ جلد پایان نامه به این مجموعه افزوده میشـود.

این مجموعه شـامل پایاننامههای فارغالتحصیلان دانشـگاه علوم پزشـکی ایران و تعدادی پایان نامه اهدایی از سـایر دانشـگاهها نیز می باشـد.

برای جستجوی اطلاعات کتابشناختی پایان نامه ها و دسترسی به فایل دیجیتال آن ها بایستی به پورتال کتابخانه مرکزی مراجعه نمایید.

## گام های جستجوی پایان نامه در پایگاه اطلاعاتی پایان نامه های دانشگاه در پورتال کتابخانه مرکزی

**۱.** ابتدا وارد پورتال کتابخانه مرکزی شوید. آدرس پورتال:

http://centlib.iums.ac.ir

اگر عضو پورتال هستید، می توانید برای استفاده از خدمات بیشتر با نام کاربری و رمز عبور خود وارد شوید. در غیراینصورت به صورت کاربر مهمان می توانید از پورتال استفاده نمایید. (نحوه عضویت : برای دریافت اطلاعات ، راهنماهای موجود در پورتال را ببینید و یا با تلفن ۸۶۷۰۵۲۰۶ تماس بگیرید.)

**۲.** در صفحه اصلی، کادر جستجوی ساده قرار دارد ،با انتخاب Tab پایانامه می توانید هر نوع اطلاعاتی از پایانامه را جستجو کنید. برای جستجوی دقیق تر با کلیک روی گزینه "جستجوی پیشرفته" امکانات بیشتری برای انتخاب فیلد جستجو خواهید داشت.

**۳.** در صفحه جستجوی پیشرفته میتوانید نام پدیدآور (نویسنده)، موضوع، عنوان، نام استاد راهنما و مشاور، رشته و مقطع تحصیلی و سال انتشار و ... را انتخاب کنید.

| ۹<br>جستجوی پیشرفته |                | 😐 پیایند | 🕿 پایان نامه | ┛ کتاب | 省 همه منابع |
|---------------------|----------------|----------|--------------|--------|-------------|
| جستجوى پيشرفته      | Q              |          |              |        |             |
|                     | جستجوی پیشرفته |          |              |        |             |

۴. در فیلد ″مراکز"، نام کتابخانه موردنظر را انتخاب کنید.

درصورتیکه هیچ کتابخانهای را انتخاب نکنید، کلیدواژه شما در تمام کتابخانههای دانشگاه جستجو میشود.

در فیلد ″نوع ماده" پایاننامه فارسی یا پایاننامه لاتین را انتخاب کنید.

درصورت تمایل، سال نشر(سال دفاع) را محدود کنید.

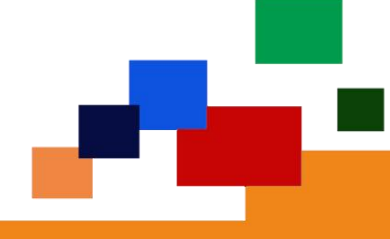

اگر میخواهید فقط پایاننامههای دیجیتالی را ببینید، گزینه ″منابع دیجیتالی" را انتخاب کرده و جستجوی خود را انجام دهید.

| ستجو در                           | عنوان 🔻                                      | سرطان معده |                                       |                                       |
|-----------------------------------|----------------------------------------------|------------|---------------------------------------|---------------------------------------|
| ▼ 9                               | همه موارد 🔻                                  |            |                                       |                                       |
| ▼ 9                               | همه موارد 🔻                                  |            |                                       |                                       |
| مراک <mark>ز</mark>               | واحد کتابخانه مرکزی 🗙                        |            |                                       |                                       |
|                                   |                                              |            |                                       |                                       |
|                                   |                                              |            |                                       |                                       |
|                                   |                                              |            | N N 201                               |                                       |
| نوع م <mark>ادہ</mark>            | پایان نامه فارسی                             | ×          | ا نام عام مواد                        | انتخاب نماييد                         |
| نوع م <mark>ادہ</mark><br>محل نگھ | (پایان نامه فارسی<br>انتخاب نمایید           | ×          | ] نام عام مواد<br>] زبان              | انتخاب نمایید<br>انتخاب نمایید        |
| نوع ماده<br>محل نگه<br>شناسه باز  | (پایان نامه فارسی<br>(ک) انتخاب نمایید<br>بی | ×          | ] نام عام مواد<br>] زبان<br>] سال نشر | انتخاب نمایید<br>انتخاب نمایید<br>انت |

**۵.** در صفحه نتایج، لیست پایاننامههای بازیابی شده را میبینید. در ستون سمت راست صفحه، می توانید فیلترهایی را بر روی نتایج جستجو اعمال کنید.

|                            | ×            |                |                            |                                                       |
|----------------------------|--------------|----------------|----------------------------|-------------------------------------------------------|
| موضوعات مرتبط              | .1           |                | اپايانناه                  | [4,                                                   |
| انسان                      | (15)         | E.             | عنوان :                    | توتال گاسترکتومی در سرطان معده و بازسازی یک معده جدید |
| · · · ·                    |              | 7.7.97% 2022.C | پديداور :                  | حيدري، عطاالله                                        |
| نورویش های معده علت شناسی  | ( <i>n</i> ) |                | ۔ تاریخ نشر :              | 11mAh-Ah                                              |
| مطالعه توصيفى              | ()•)         |                | ئاشر :                     | علوم پزشکی ایران: پزشکی                               |
| Stomach Neoplasms etiology | (٩)          |                | شمار <mark>ہ</mark> راهنما | WI:                                                   |
| نورویش های معده آسیب شناسی | ( Å )        |                | مرکز :                     | واحد کتابخانه مرکزی                                   |
| نورویش های معده تشخیص      | 2 (A)        | ····           | ເບິ່ງເປັນ 💼                | مه]                                                   |
|                            | *            |                | عنوان :                    | بررسی سرطان معدہ در ایران                             |
| پدیدآوران مرتبط            |              |                | پديدآور :                  | بابائی بروجنی، محمد                                   |
| مهدی زرگرانی               | (1)          |                | ۔ تاریخ نشر :              | IInA*                                                 |
| 077701                     | 1.2000       |                | - 0.15                     | CA. 1.1. CA. 1.                                       |

**نکته**: اگر با نام کاربری خود وارد شده باشید، میتوانید اطلاعات بازیابی شده را به کتابخانه شخصی خود اضافه کنید.

**۶.** با کلیک کردن روی عنوان هر پایاننامه در پنجره جدید، اطلاعات کامل و شـماره مدرک (بازیابی) آن قابل مشـاهده می.باشـد .

|                                                                                             | دى | 🕑 رکورد قبلی 🕴 🕙 رکورد بع  |
|---------------------------------------------------------------------------------------------|----|----------------------------|
| کتابخانه مرکزی دانشگاه علوم پزشکی ایران                                                     | 12 | نام مرکز                   |
| پایان نامه فارسی                                                                            | 12 | نوع <mark>مدرک</mark>      |
| 647882                                                                                      |    | شماره رکو <mark>ر</mark> د |
| ٦٨٩٩٨                                                                                       |    | شماره مدرک                 |
| فارسى                                                                                       | :  | زبان مدرک                  |
| محبی، ، مهدی ، ، مترجم                                                                      | 1  | سرشناسه                    |
| بررسی کفایت گزارش های پاتولوژی سه سرطان شایع ( سرطان معده، کولون و پستان ) در پنج بیمارستان | 1  | عنوان اصلي                 |
| [پایاننامه]                                                                                 | 4  | نام عام مواد               |
| امهدی محبی                                                                                  | 12 | نام نخستين پديدآور         |

## دسترسی به فایل دیجیتال پایان نامه

در قسمت پایین صفحهی فوق، قسمت ″پیوستها" قرار دارد که فایلهای پایاننامه به تفکیک قابل دانلود و نمایش است.

\*دسترسی به فایل دیجیتال پایاننامهها صرفا از طریق جستجو در مجموعه "کتابخانه مرکزی" امکانپذیر است.

| ≼ قبلی 45 از 5 ▼ 2 تای بعدی €  |                               |
|--------------------------------|-------------------------------|
| فهرست مطالب                    | عنوان :                       |
| TOC1737updf                    | نام <mark> فای</mark> ل :     |
| پایان نامه فارسی               | نوع عام محتوا :               |
| متن                            | نوع ماده :                    |
| application/octet-stream       | فرمت :                        |
| KB 6122                        | سايز :                        |
| 85 🖚 خامايش مشخصات ا 👲 دانلود  | عرض :                         |
| 85                             | طول :                         |
| صفحه عنوان                     | عنوا <mark>ن</mark> :         |
|                                | نام فايل :                    |
| پايان نامه فارسي               | نوع عام محتو <mark>ا</mark> : |
| متن                            | نوع مادہ :                    |
| application/octet-stream       | فرمت :                        |
| KB 94.78                       | سايز :                        |
| 85 💿 خامایش مشخصات با 🛫 دانلود | عرض :                         |
| 85                             | طول :                         |
| منابع                          | عنوان :                       |
| RF1737apdf                     | نام فایل :                    |
| پایان نامه فارسی               | نوع عا <mark>م محتوا</mark> : |
| متن                            | نوع ماده :                    |
| application/octet-stream       | فرمت :                        |
| KB 780.26                      | سايز :                        |
| 85 🗊 نمایش مشخصات 🕴 👱 دانلود   | عرض :                         |
| 85                             | · lab                         |

|                                         | پيوستها         |
|-----------------------------------------|-----------------|
| ≼ 3 تای قبلی 54 از 5 ▼ بعدی             |                 |
| چکیدہ لاتین                             | عنوان :         |
| ABL17370.pdf                            | نام فایل :      |
| پایان نامه فارسی                        | نوع عام محتوا : |
| متن                                     | نوع مادہ :      |
| application/octet-stream                | فرمت :          |
| KB 766.37                               | سايز :          |
| 85 💿 نمایش 🕴 🚺 نمایش مشخصات با 👱 دانلود | عرض :           |
| 85                                      | طول :           |
| متن کامل پایان نامه                     | عنوان :         |
| TF-17370.pdf                            | نام فایل :      |
| پایان نامه فارسی                        | نوع عام محتوا : |
| متن                                     | نوع مادہ :      |
| application/octet-stream                | فرمت :          |
| MB 1.29                                 | سايز :          |
| 85 🜑 نمایش   🛐 نمایش مشخصات             | عرض :           |
| 85                                      | طول :           |

## نکات مهم:

**۱.** در قسمت پیوستهای هر پایاننامه فایل "صفحه عنوان"، "فهرست مندرجات"، "چکیده فارسی"، "چکیده لاتین"و "فهرست منابع" بصورت رایگان برای همه کاربران (عضو و مهمان) قابل مشاهده و دانلود است.

**۲.** فایل "متن کامل" پایاننامه فقط برای اعضای پورتال که با نام کاربری و رمز عبور وارد شدهاند، قابل مشاهده میباشد. (متن کامل پایاننامه قابل دانلود نیست)

**۳.** به این مطلب دقت داشته باشید که در صفحه اول فقط سـه فایل از پایان نامه قابل مشـاهده اسـت و برای دسترسـی به سـایر فایلها می بایست در قسـمت ″پیوسـتها" از سـمت چپ صفحه، صفحات بعدی را انتخاب نمایید.

| يوستها                       |                  |                               |
|------------------------------|------------------|-------------------------------|
|                              |                  | ≼ قبلی 13 از 5 ▼ 2 تای بعدی ∍ |
| ىنوان :                      | فهرست مطالب      |                               |
| ام فایل :                    | TOC18998.pdf     |                               |
| وع عا <mark>م محتوا :</mark> | پایان نامه فارسی |                               |

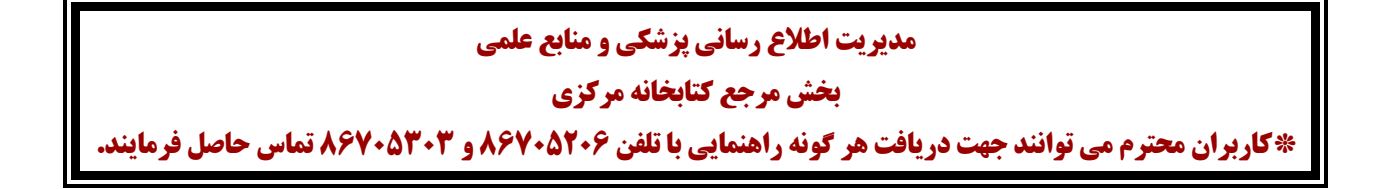